## Wniosek o wydanie wtórnika prawa jazdy z Profilem Zaufanym

Zgubienie prawa jazdy lub zmiana danych może nas zmusić do wyrobienia wtórnika tego dokumentu. Możemy sobie oszczędzić bieganiny, jeśli wniosek o wydanie wtórnika złożymy przez internet. Warto wiedzieć, że niektóre urzędy mogą udostępniać również usługę wydania pierwszego prawa jazdy.

Prawo jazdy nierzadko można stracić wraz z innymi dokumentami. Wspominaliśmy już, że wniosek o dowód można złożyć przez internet, a to może oznaczać mniej stania w kolejkach, mniej chodzenia po urzędach. Również wtórnik prawa jazdy możemy uzyskać składając wniosek w sieci

Zanim usiądziemy do komputera musimy zebrać potrzebne dokumenty i zdjęcia. Trzeba mieć skan posiadanego prawa jazdy, jeśli wnioskujemy o wtórnik z powodu zmiany danych. Skan powinien mieć format JPEG i rozdzielczość max. 2500 x 3500 pikseli; Rozmiar pliku nie może być większy niż 200 KB.

Przyda się również skan dokumentu pozwalającego ustalić tożsamość wnioskodawcy oraz jego zameldowanie (wszystkie strony dokumentu), a także potwierdzenie wpłaty za wydanie wtórnika prawa jazdy (w formie elektronicznej) oraz skan podpisu.

Niezbędna będzie wyraźna kolorowa fotografia o wymiarach 3,5 x 4,5 cm, ukazująca równomiernie oświetloną twarz w pozycji lewego półprofilu i z widocznym lewym uchem, bez nakrycia głowy i okularów z ciemnymi szkłami. Rozdzielczość zdjęcia powinna wynosić 480x615 pikseli. Rozmiar zdjęcia nie powinien być większy niż 100KB, a kompresja i poziom jakości JPEG nie mniejszy niż 80/100.

Jeśli mamy to wszystko, możemy rozpocząć proces składania wniosku przez internet.

## Składanie wniosku krok po kroku

**Krok 1**: Logujemy się do serwisu ePUAP Profilem Zaufanym, wybierając opcję "Zaloguj za pomocą zewnętrznego dostawcy tożsamości".

| profil <b>profil</b> zaufany        |                                          | 🖉 Zarejestruj się                                                                                                    | ) |
|-------------------------------------|------------------------------------------|----------------------------------------------------------------------------------------------------|---|
| PROFIL ZAUFANY                      | AKTUALNOŚCI POMOC                        | KONTAKT                                                                                                    |   |
| Log                                 | owanie za pomocą hasła                   | Wybierz inny sposób logowania                                                                                                    |   |
| Login lub adres e-mail *<br>Hasło * | * - pola wymagane                        | <ul> <li>Zaloguj za pomocą certyfikatu kwalifikowanego »</li> <li>Zaloguj przez bankowość elektroniczną »</li> <li>Inteligo</li> </ul> |   |
| 1                                   | Nie pamiętam loginu   Nie pamiętam hasła |                                                                                                    |   |

Krok 2: Pojawia się ekran, na którym wybieramy bank i logujemy się.

|                                                                     | rev c010425, date 2016-10-13 12:30:36, srv localhost Wysoki kontrast                                   |
|---------------------------------------------------------------------|----------------------------------------------------------------------------------------------------|
| profil taufany                                                      | 🖉 Zarejestruj się                                                                                      |
| PROFIL ZAUFANY AKTUALNOŚCI POMOC                                    | KONTAKT                                                                                                |
| Logowanie za pomocą zewnętrznego dostawcy tożsamości                | Inne sposoby logowania                                                                                 |
| Bank Polski                                                         | <ul> <li>Zaloguj za pomocą hasla »</li> <li>Zaloguj za pomocą certyfikatu kwalifikowanego »</li> </ul> |
| <b>~</b> €₽UAP <mark>2</mark>                                       | NOTA PRAWNA REGULAMIN MAPA STRONY                                                                      |
| Portal nadzorowany przez Ministerstwo Cy                            | fryzacji. © Wszystkie prawa zastrzeżone.                                                               |
|                                                                     | nisterstwo UNIA EUROPEJSKA<br>EUROPEJSKI<br>FUNDUSZ SPOŁECZNY                                          |
| Projekt współfinansowany ze środków Unii Europejskiej w ramach Euro | opejskiego Funduszu Rozwoju Regionalnego w ramach 7 osi PO IG.                                         |

**Krok 3:** Jesteśmy w serwisie ePUAP. W katalogu usług możemy znaleźć kategorię "Motoryzacja i transport". Klikamy aby rozwinąć menu usług.

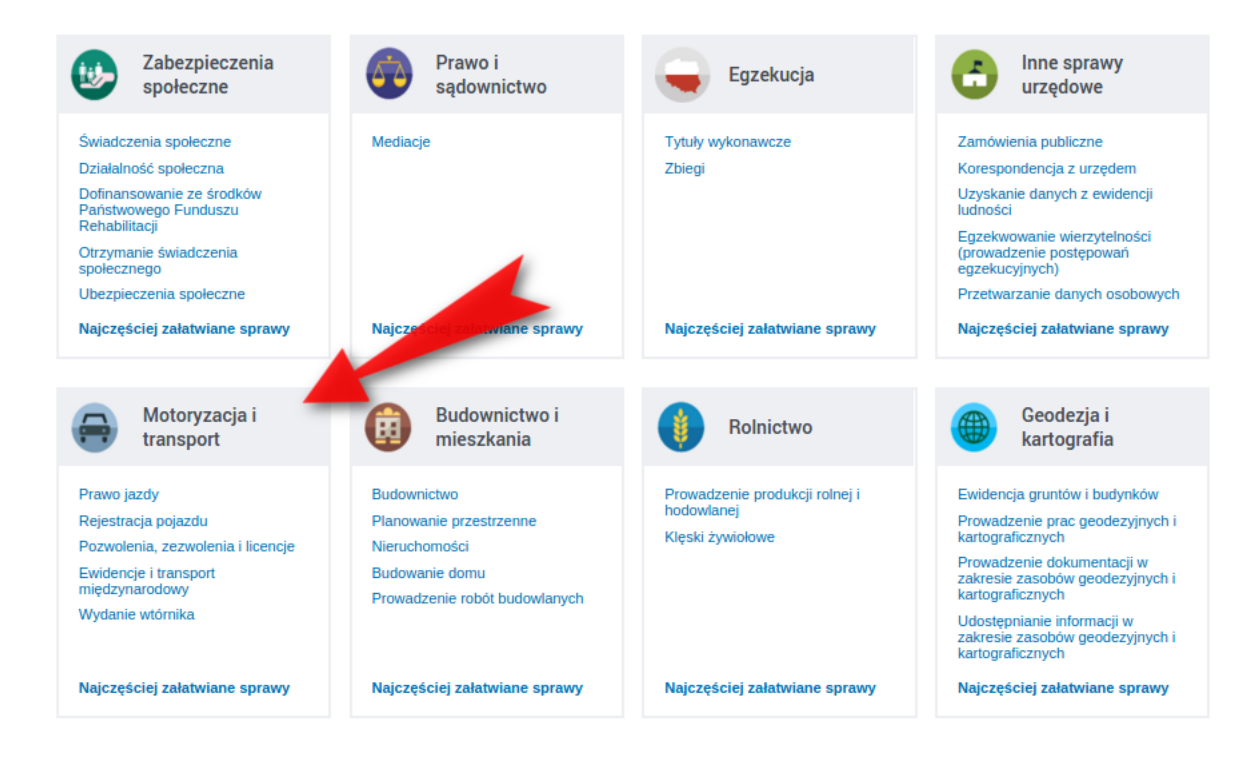

**Krok 4**: W rozwiniętym menu usług powinniśmy znaleźć pozycje "Wydanie wtórnika" oraz "Wydanie wtórnika prawa jazdy".

| Najczęściej załatwiane sprawy            | Najczęściej załatwian       | e sprawy          | Najczęściej       | załatwiane sprawy           | zakres<br>kartog<br>Najcz | sie zasobów geodezyjnych i<br>Iraficznych<br>ęściej załatwiane sprawy |
|------------------------------------------|-----------------------------|-------------------|-------------------|-----------------------------|---------------------------|-----------------------------------------------------------------------|
| Motoryzacja i transport                  |                             |                   |                   |                             |                           |                                                                       |
| Najczęściej załatwiane sprawy Prawo jazo | ly Rejestracja pojazdu      | Pozwolenia, zezwo | olenia i licencje | Ewidencje i transport międz | zynarodowy                | Wydanie wtórnika                                                      |
| Wydanie wtórnika dowodu rejestracyjnego  | )                           |                   |                   |                             |                           |                                                                       |
| Wydanie wtórnika karty rowerowej         |                             |                   |                   |                             |                           |                                                                       |
| Wydanie wtórnika licencji na wykonywanie | e krajowego transportu drog | jowego rzec       |                   |                             |                           |                                                                       |
| Wydanie wtórnika nalepki kontrolnej      |                             |                   |                   |                             |                           |                                                                       |
| Wydanie wtórnika prawa jazdy             |                             |                   |                   |                             |                           |                                                                       |
| Wydanie wtórnika tablic rejestracyjnych  |                             | _                 |                   |                             |                           |                                                                       |
| Zaświadczenie potwierdzające posiadanie  | : uprawnień do kierowania j | pojazdem          |                   |                             |                           |                                                                       |

**Krok 5:** Po wybraniu odpowiedniej usługi ("Wydanie wtórnika prawa jazdy") przechodzimy do karty usługi. Możliwe, że na tym etapie będziemy musieli wybrać urząd, w którym chcemy złożyć wniosek. Służy do tego wyszukiwarka nad kartą usługi. Aby przyspieszyć wyszukiwanie proponujemy od razu kliknąć "Pokaż wszystkie urzędy lub instytucje udostępniające tę usługę".

| <b>•</b>               | KATALOG SPRAW                                                  | AKTUALNOŚCI                                                          | POMOC                                                                                                    |                           |
|------------------------|----------------------------------------------------------------|----------------------------------------------------------------------|----------------------------------------------------------------------------------------------------|---------------------------|
|                        |                                                                |                                                                      |                                                                                                    |                           |
| Motoryza               | cja i transport: Wydanie wtó                                   | ornika                                                               |                                                                                                    | Zobacz inne sprawy        |
| Znajdź u               | rząd, w którym chcesz załatv                                   | vić sprawę                                                           |                                                                                                    |                           |
| Wpisz r                | niasto lub kod pocztowy                                        | Q Pokaż wszystkie                                                    | urzędy lub instytucje udostępniające tę usługę                                                              | Ulubione urzędy           |
|                        |                                                                |                                                                      |                                                                                                    |                           |
| Wyda                   | nie wtórnika prawa                                             | iazdy                                                                |                                                                                                    |                           |
| Usługa ur<br>wydanie v | nożliwia złożenie do wybranej Instytu<br>wtórnika prawa jazdy. | cji Publicznej wniosku o                                             |                                                                                                    |                           |
| Po złożen              | iu wniosku wraz załącznikami, zostaj                           | e wydana decyzja.                                                    |                                                                                                    |                           |
|                        |                                                                |                                                                      |                                                                                                    |                           |
| Organ                  | brak                                                           |                                                                      |                                                                                                    |                           |
| właściw<br>do          | у                                                              |                                                                      |                                                                                                    |                           |
| realizacj<br>usługi    | ji                                                             |                                                                      |                                                                                                    |                           |
| Kogo<br>dotyczy        | Kierowcy                                                       |                                                                      |                                                                                                    |                           |
|                        |                                                                |                                                                      |                                                                                                    |                           |
| Podstaw<br>prawne      | <ul> <li>Rozporządzenie M<br/>kwalifikacji oraz wy</li> </ul>  | iinistra Infrastruktury z dnia 11.:<br>/danie dokumentów w tych spra | L2.2003 r. w sprawie wysokości opłat i stawek wyna<br>wach (Dz. U. z 2003 r. Nr 219, poz. 2162 z późn. zm.) | ugrodzenia za sprawdzenie |

**Krok 6:** Po wybraniu odpowiedniego urzędu pojawi się przycisk "Załatw sprawę". Na tym etapie warto jeszcze raz przyjrzeć się karcie usługi i przeczytać, jakie są wymagania np. odnośnie dodatkowych dokumentów.

Klikamy "Załatw sprawę", aby przejść dalej.

| Usługa umożliwia zł<br>wydanie wtórnika pr      | ożenie do wybranej Instytucji Publicznej wniosku o<br>awa jazdy. | Załatw sprawę 🕨 🕨 |
|-------------------------------------------------|------------------------------------------------------------------|-------------------|
| Po złożeniu wniosku                             | wraz załącznikami, zostaje wydana decyzja.                       |                   |
| Organ<br>właściwy<br>do<br>realizacji<br>usługi | brak                                                             |                   |
| Nazwa<br>komórki<br>organizacvinei              | Wydział Ewidencji Pojazdów i Kierowców                           |                   |

Uwaga: Po kliknięciu w przycisk "Załatw sprawę", system może się zachować inaczej, niż opisano w tym tekście. Przykładowo jeśli załatwiamy sprawę w Starostwie Powiatowym Kołobrzegu to system może nas odesłać do platformy PeUP. Załatwianie sprawy w Dąbrowie Górniczej skończy się odesłaniem do systemu SEKAP, używanego przez urzędy na Śląsku. W tym tekście opisujemy załatwianie sprawy przez ePUAP, a więc niniejszy poradnik będzie przydatny dla obywateli, których urzędy udostępniły tę usługę przez ePUAP.

**Krok 7:** Jeśli usługa jest dostępna na ePUAP, to zobaczymy formularz do wypełnienia. Najczęściej wygląda on jak poniższy. Wprowadzamyć dane - PESEL, informacje o prawie jazdy, informacje o powodzie ubiegania się o wtórnik, sposób przekazania dokumentu itd. Część informacji system wprowadzi automatycznie z konta ePUAP.

| Wniosek                                                                                        |          |  |
|------------------------------------------------------------------------------------------------|----------|--|
| A. Dane personalne                                                                             |          |  |
| Nr PESEL / data urodzenia                                                                      | <b>●</b> |  |
| Pole obowiązkowe                                                                               |          |  |
| Datę urodzenia (RRRR-MM-DD)<br>wpisują tylko cudzoziemcy, którzy nie<br>mają nadanego nr PESEL |          |  |
| Nazwisko 1 człon                                                                               | Mai      |  |
| Pole obowiązkowe                                                                               | imaj     |  |
| Nazwisko 2 człon                                                                               |          |  |
| lmię (imiona)                                                                                  | Massia   |  |
| Pole obowiązkowe                                                                               | Marcin   |  |
| Miejsce urodzenia                                                                              |          |  |
| Pole obowiązkowe                                                                               |          |  |
| Adres zamieszkania                                                                             | ·        |  |
| Obywatelstwo                                                                                   | POLSKA   |  |
| Kod pocztowy                                                                                   |          |  |
| (XX-XXX)                                                                                       |          |  |
| Miejscowość                                                                                    |          |  |
| Pole obowiązkowe                                                                               |          |  |
| Ulica                                                                                          |          |  |
| Nr budynku                                                                                     |          |  |
| Pole obowiązkowe                                                                               |          |  |
| Nr lokalu                                                                                      |          |  |
| Telefon                                                                                        |          |  |
| Pole obowiązkowe gdy należy                                                                    |          |  |
| poinformować wiadomością SMS o                                                                 |          |  |
| możliwości odebrania dokumentu                                                                 |          |  |
|                                                                                                |          |  |

**Krok 8:** Należy nie tylko wypełnić formularz, ale również dodać załączniki, takie jak fotografia czy skan podpisu. W formularzu powinien być przycisk "Wybierz plik", który umożliwia dodawanie załączników. W formularzach niektórych urzędów zamiast przycisku "Wybierz plik" może być symbol zielonego plusa. Tak czy owak, trzeba pamiętać o załączeniu dokumentów.

| c) zmianę danych:                                                                                                    |
|----------------------------------------------------------------------------------------------------|
| 2. Skiadam następujące załączniki (zaznacz właściwą pozycję):                                                                                        |
| 🔲 a) fotografię 😡 .                                                                                                    |
| 💷 b) skan podpisu 😡 .                                                                                                    |
| <ul> <li>c) dowód uiszczenia opłaty za wydanie prawa jazdy w wysokości:</li> <li>d) inne</li> <li>Wybierz plik</li> <li>Nie wybrano pliku</li> </ul> |
| F. Sposób przekazania dokumentu                                                                                                    |
| I. Wnioskowany dokument (zaznacz właściwą pozycję):                                                                                                  |
| odbiorę osobiście      rozzę przesłać za pośrednictwem poczty                                                                                        |
| 2. Proszę o przesłanie informacji o możliwości odbioru dokumentu w urzędzie za pośrednictwem (zaznacz właściwą pozycję):<br>🛞 SMS 😡 🔘 E-mail 🙀       |

Krok 8: Po wypełnieniu formularza i dodaniu załączników klikamy przycisk "Dalej".

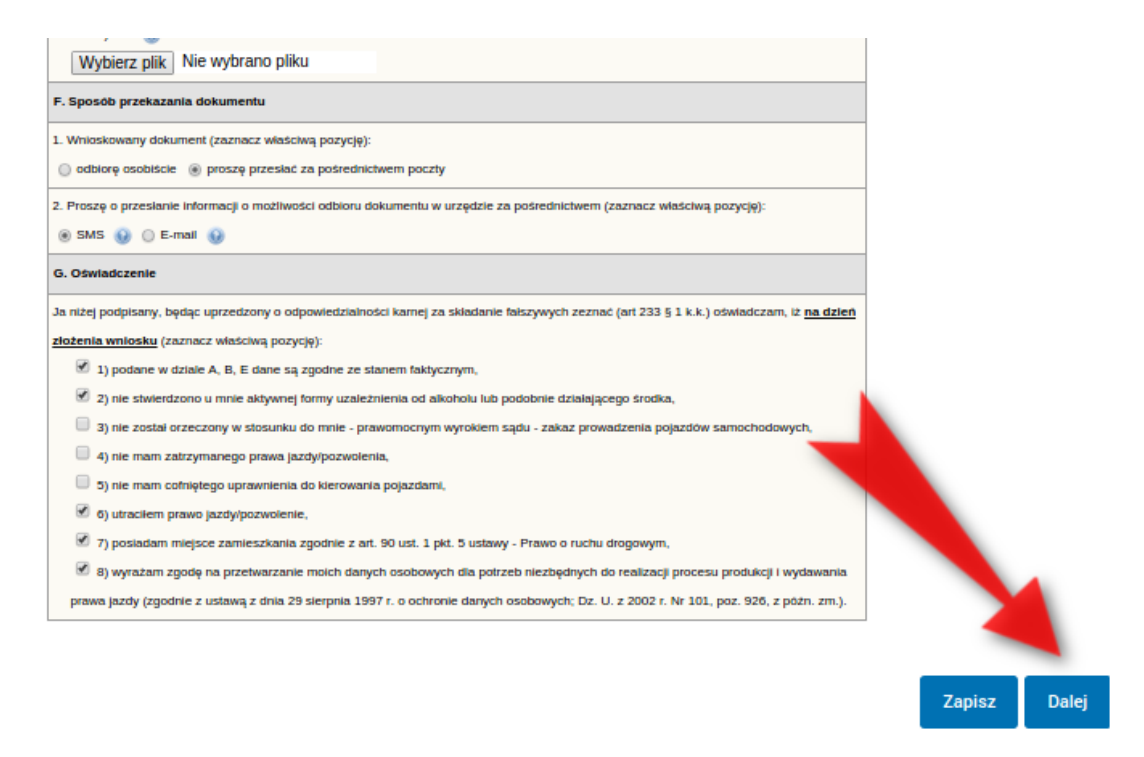

**Krok 9**: Dokument jest już zaadresowany (urząd wybraliśmy wcześniej). Przechodzimy do strony, która umożliwia podpisanie dokumentu lub wysłanie go bez podpisu. Oczywiście lepiej jest podpisać Profilem Zaufanym. W tym celu klikamy "Podpisz".

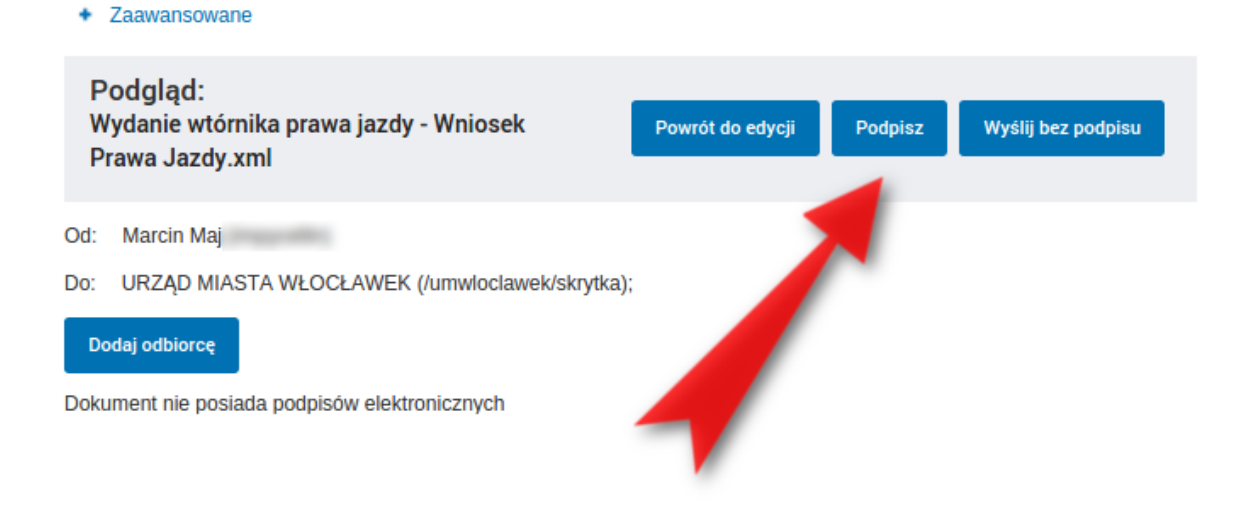

**Krok 10:** System spyta jaką metodą chcemy podpisać wniosek. Wybieramy "Podpisz Profilem Zaufanym".

| Podpisywanie dokumentu              |                           | × |
|-------------------------------------|---------------------------|---|
| Podpisz certyfikatem kwalifikowanym | Podpisz Profilem Zaufanym |   |
|                                     |                           |   |

Następnie korzystamy z opcji logowania przy pomocy banku i wybieramy "iPKO" lub Inteligo – nastąpi automatyczne przekierowanie do serwisu transakcyjnego. Po zalogowaniu widzimy pole z nazwą podpisywanego dokumentu i miejsce na podanie kodu z narzędzia autoryzacyjnego. Potwierdzamy operację kodem z narzędzia autoryzacyjnego – nastąpi automatyczny powrót do strony administracji publicznej.

Całość przypomina proces płacenia w sklepie internetowym, gdy na chwilę trafiamy na stronę banku, a po zatwierdzeniu dyspozycji wracamy do strony sklepu.

|                                                                                | STORE STORA               | Numer klienta: 6960  | 2684   |
|--------------------------------------------------------------------------------|---------------------------|----------------------|--------|
|                                                                                |                           | Czas do końca sesji: | 9:59 🔇 |
| Autoryzacja dyspozycji z użyciem Profilu Zaufanego                             |                           |                      |        |
| Dokument Profil Zaufany: autoryzacja podpisu dokumentu "wymaga PZ - pismo.xml" |                           |                      |        |
| W                                                                              | prowadź kod nr 31 z karty | kodów                | *      |
| * Pole wymagane                                                                |                           |                      |        |
| anuluj                                                                         |                           | Wykor                | naj    |
|                                                                                |                           |                      |        |

**Krok 11:** Wracamy na stronę umożliwiającą wysłanie dokumentu. Powinna być na niej informacja "Wszystkie podpisy prawidłowe" (strzałka 1). Aby wysłać dokument klikamy "Wyślij".

| Podgląd:                                                                                                    |                  |                |
|----------------------------------------------------------------------------------------------------|------------------|----------------|
| Wydanie wtornika prawa jazdy - Wniosek Prawa                                                                                                    | Powrót do edycji | Podpisz Wyślij |
| our of the second second s |                  | -              |
| d: Marcin Maj (impycellin)                                                                                                    |                  | 2              |
| o: URZĄD MIASTA WŁOCŁAWEK (/umwloclawek/skrytka);                                                                                                    |                  |                |
| Date attan                                                                                                    |                  |                |
|                                                                                                    |                  |                |
| /szystkie podpisy prawidłowe                                                                                                    |                  |                |
| <ul> <li>Podpis prawidłowy - Marcin Maj</li> </ul>                                                                                                    |                  |                |

To wszystko. Powinniśmy zobaczyć informację o wysłaniu dokumentu.

## Wydanie prawa jazdy po raz pierwszy

Warto wiedzieć, że ePUAP umożliwia także złożenie wniosku o wydanie prawa jazdy po raz pierwszy. Tę usługę znajdziecie w katalogu usług w kategorii "Motoryzacja", gdzie dostępne są opcje "Uzyskanie prawa jazdy" oraz "Wydanie prawa jazdy po raz pierwszy". Tych opcji nie zobaczycie, jeśli ePUAP zapamiętał jakiś urząd i przeglądane przez was sprawy nie są przez ten urząd udostępniane.

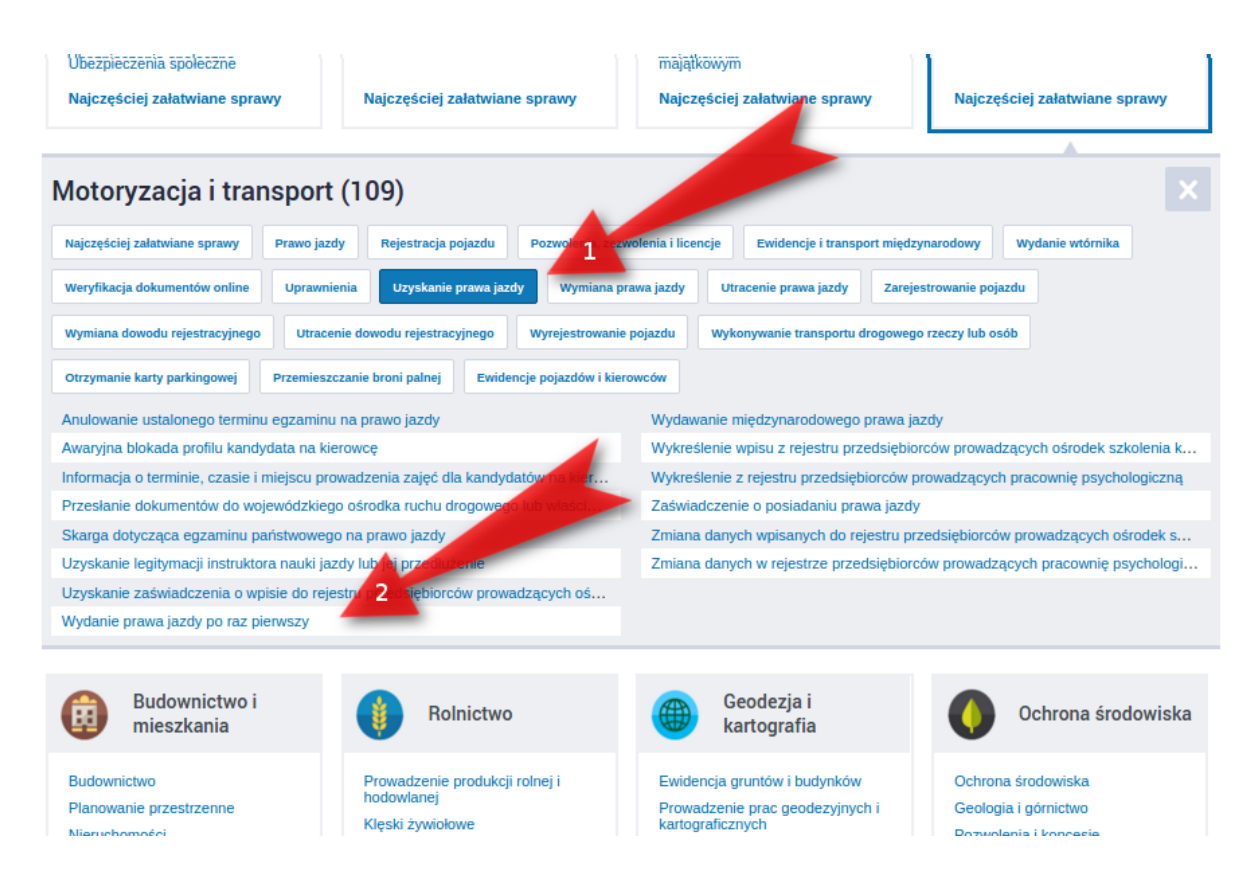

W chwili obecnej wiele urzędów po prostu nie udostępnia możliwości składania wniosku o wydanie prawa jazdy po raz pierwszy. Tam, gdzie jest to możliwe, nie zawsze będzie się to odbywać przez ePUAP - możecie zostać odesłani do innej platformy, takiej jak śląski SEKAP.

Oczywiście usługi e-administracji będą się rozwijać i z czasem więcej urzędów będzie udostępniać możliwość wysłania przez internet wniosku o pierwsze prawo jazdy.